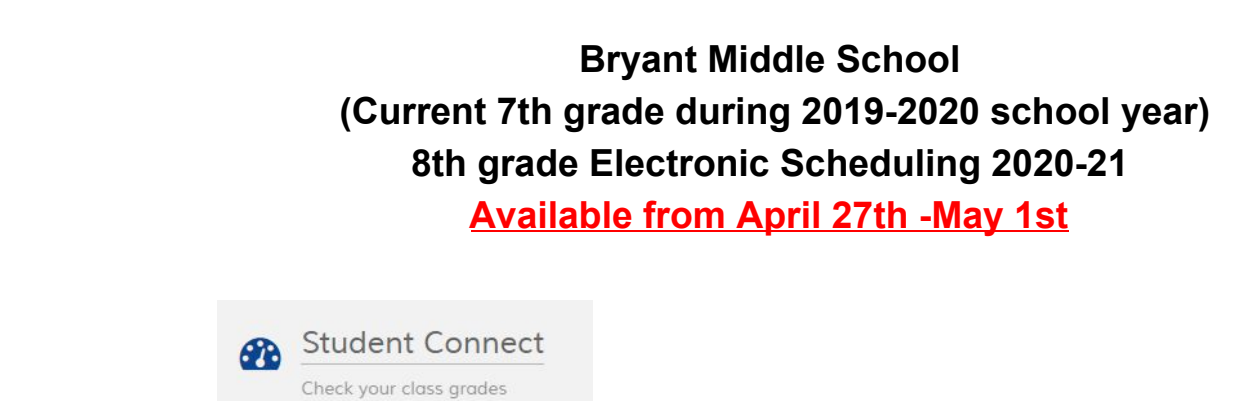

1. Open MiStar

- 2. Log into your Student Connect Account..
- 3. Select the 2020-2021 school year track...

| 7 | Bryant Middle School (T) | 2019-2020 |
|---|--------------------------|-----------|
| 8 | Bryant Middle School (T) | 2020-2021 |

| 1 Under your echoel picture (left upper corper) click on + | Requests Print Info |
|------------------------------------------------------------|---------------------|
|                                                            | Add/Edit Requests   |
| 5. To the far right click on <u>Add/Edit Requests</u>      |                     |

6. Highlight the extended core course name and add selected class. Please select four (4) courses. (You need to select ONE class at a time)

|             | Add Selected Class           |   |  |
|-------------|------------------------------|---|--|
| Course Code | Course Description ↓         |   |  |
| 510800      | 8th Grade Band               |   |  |
| 507800      | 8th Grade Consumer Skills    |   |  |
| 510801      | 8th Grade Orchestra          |   |  |
| 509810      | 8th Grade PE Required        |   |  |
| 507801      | 8th Grade Skills For Living  |   |  |
| 508800      | Application of Technology I  |   |  |
| 508801      | Application of Technology II | - |  |
| 1           | ····                         | * |  |

Please Note: Spanish or Arabic is a <u>YEAR LONG</u>, high school level course. Students who have all A's and B's will be given first consideration for enrollment.

7. When you're finished adding 4 extended core classes, click Submit at the top of the page.

| ncel R | eset Submit Updates Pending         |
|--------|-------------------------------------|
|        | Course                              |
| ×      | 500806 Spanish 1                    |
| ×      | 508801 Application of Technology II |
| ×      | 508800 Application of Technology I  |
| ×      | 507801 8th Grade Skills For Living  |

8. You have now finished your 2020-2021 Course Selection Sheet. Please log into your Student Connect and <u>show your Parent/Guardian</u>. You can edit or change your selections from April 27 - May 1 by clicking on <u>Add/Edit Requests...</u>

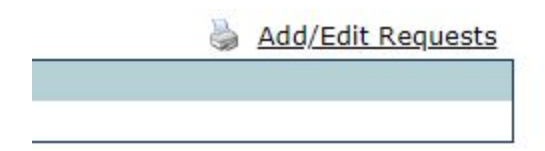

If you have any questions please look at the video as you follow along with these instructions. If you still are having difficulties email Mr. Renko or ask one of your peers.

Stay safe